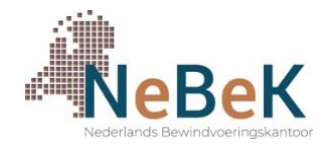

## Snelle Start Gebruikershandleiding

### 1. Inloggen

Per mail heb je de inloggegevens ontvangen van jouw Digitale Kluis. Deze kluis is online bereikbaar via <u>https://kluis.nebek.nl/login</u>.

Als je deze link aanklikt zie je de volgende gegevens.

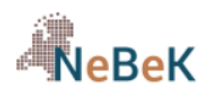

#### Inloggen

|          | Gebruikersnaam |
|----------|----------------|
| a,       | Wachtwoord     |
| Inloggen |                |

Wachtwoord of gebruikersnaam vergeten?

De Gebruikersnaam is het e-mailadres waarmee je je hebt aangemeld voor het Gemoedsrustplan of het Ondernemerstestament.

Het Wachtwoord staat in de e-mail waarin de link naar deze Snelle Start Gebruikershandleiding staat.

Wij adviseren om het wachtwoord direct te wijzigen na de eerste keer inloggen.

#### 2. Wijzigen wachtwoord

Je kunt het wachtwoord aanpassen door rechts bovenin te klikken op de link "Mijn gegevens".

Om het wachtwoord daadwerkelijk te wijzigen klik je op de button "Wijzig wachtwoord" onderaan de pagina. Vul het huidige wachtwoord in en kies vervolgens het gewenste nieuwe wachtwoord. Het wachtwoord moet minimaal 8 karakters hebben, waarvan minimaal 1 hoofdletter en 1 cijfer. Bevestig het nieuwe wachtwoord door te klikken op de button "Wijzig".

# **NeBeK**

🛪 Start 🛛 🛔 Mijn gegevens 🛛 🕞 Uitloggen

## Wijzig wachtwoord

| ∢Annuleren         |                                                                  |
|--------------------|------------------------------------------------------------------|
| Huidig wachtwoord  |                                                                  |
| Wachtwoord         |                                                                  |
| Herhaal wachtwoord | minimaal o karakters, minimaal T noordietter en minimaal T dijer |
|                    | Wijzig                                                           |

## 3. Startpagina van NeBeK's Digitale Kluis

Na de inlog kom je op het startscherm van de Digitale Kluis.

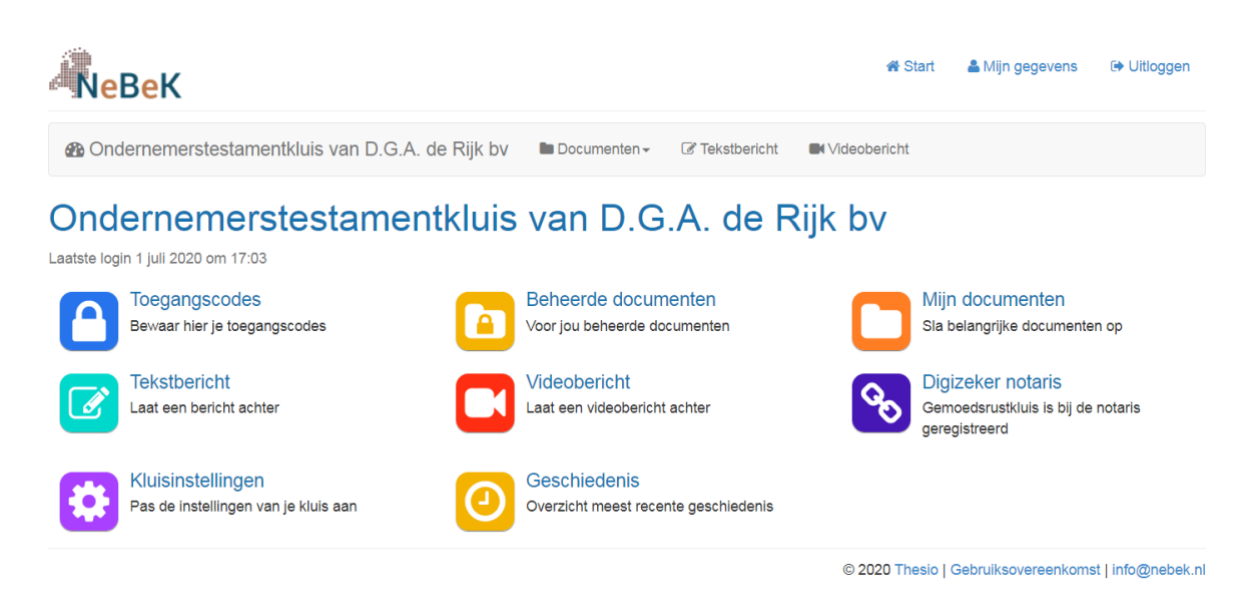

Op de startpagina staan de verschillende icoontjes voor alle mogelijkheden van de kluis. Deze worden per icoontje uitgebreid uitgelegd in de Gebruikershandleiding NeBeK's Digitale Kluis die terug is te vinden bij het icoontje "Beheerde documenten".